# Polaroid

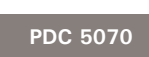

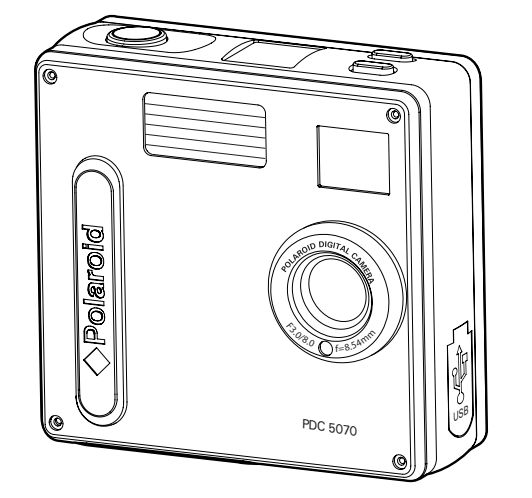

**Quick Start Guide** Guide de Démarrage rapide Schnellanleitung **Guida Rapida** Guía Rápida de Inicio Guia de Início Rápido

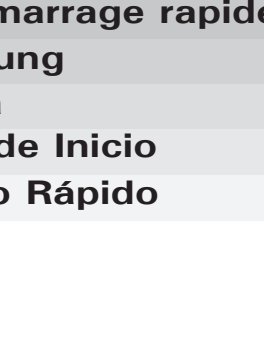

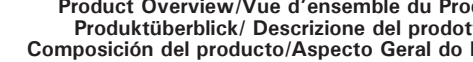

Camera /Appareil Photo / Kamera /Fotocamera /

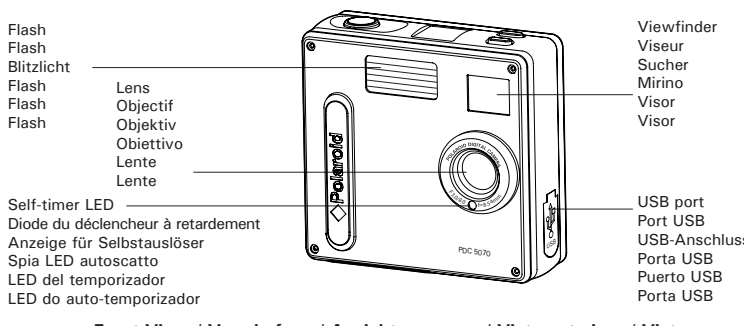

Front View / Vue de face / Ansicht von vorn / Vista anteriore / Vista frontal / Vista Frontal

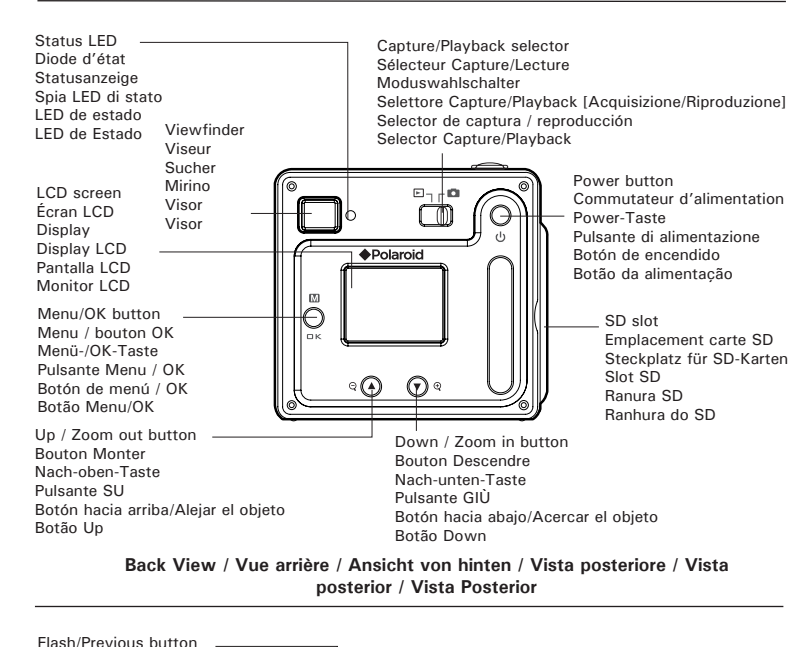

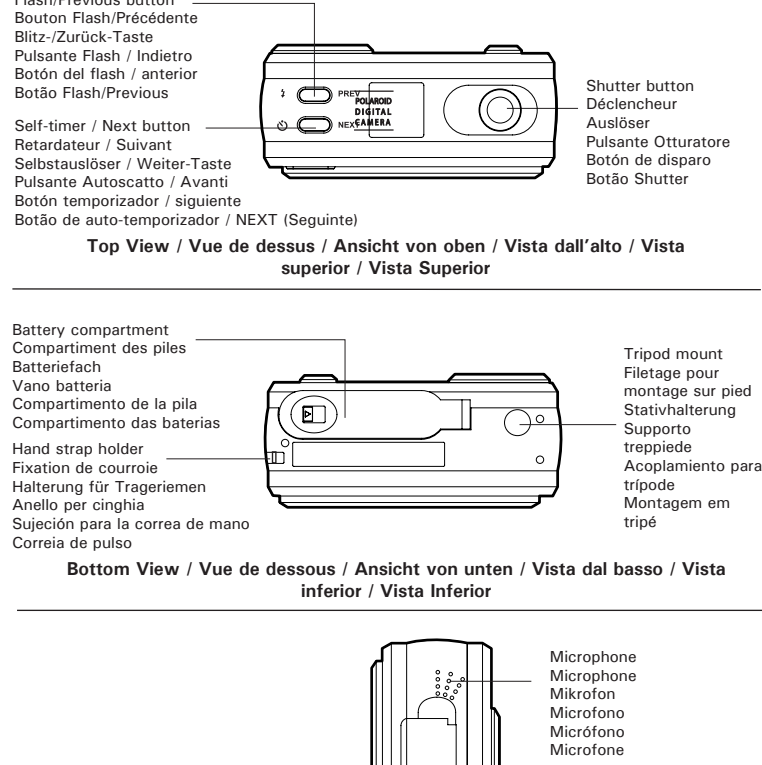

Side view / Vue latérale / Seitenansicht / Vista laterale / Vista

lateral / Vista Lateral

MI 0805 Part no.: QG3283ML003 Printed in China

Product Overview/Vue d'ensemble du Produit/ Produktüberblick/ Descrizione del prodotto Composición del producto/Aspecto Geral do Produto

Cámara / Máquina Fotográfica

# 2. Insert the batteries as shown, ensuring you follow the +/- signs correctly Close the battery door

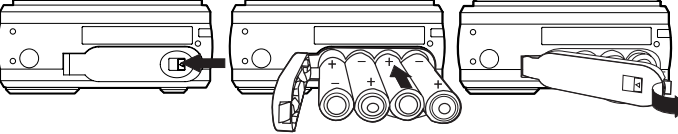

## Turning the Camera On and Off

To turn on the camera, fully press and hold the Power button until the Status LED turns green. The LCD screen is activated. Press and hold the Power button again, "Goodbye" will show on the LCD screen and the camera will turn off.

## Setting Display Language

Under this setting, you can select the language you prefer for the LCD Turn on the camera

2. Set the camera to Still Image mode

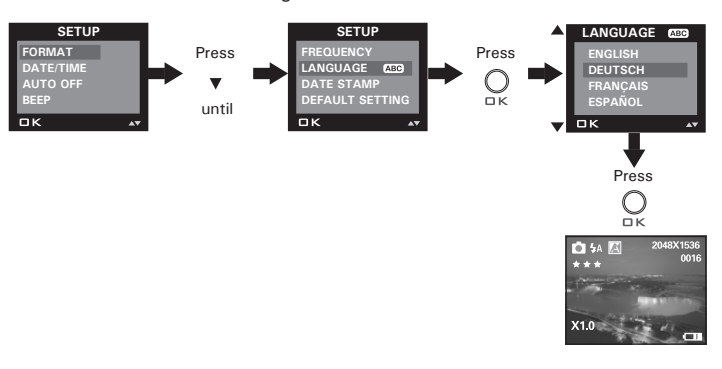

## Checking Camera Status

Turn on the camera, view the camera LCD screen to check which camera settings are active. If feature icon is not displayed, that particular feature is not activated

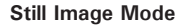

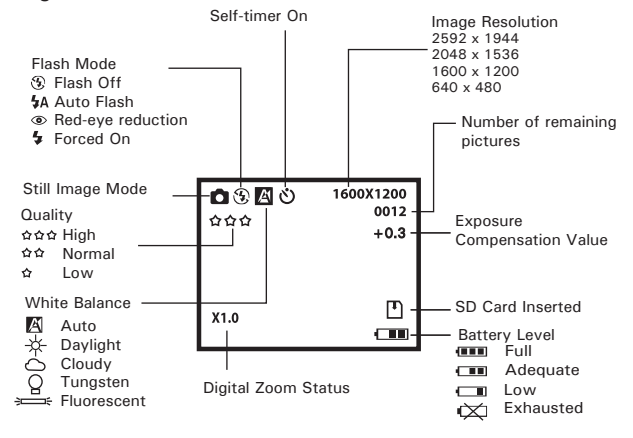

Video Mode

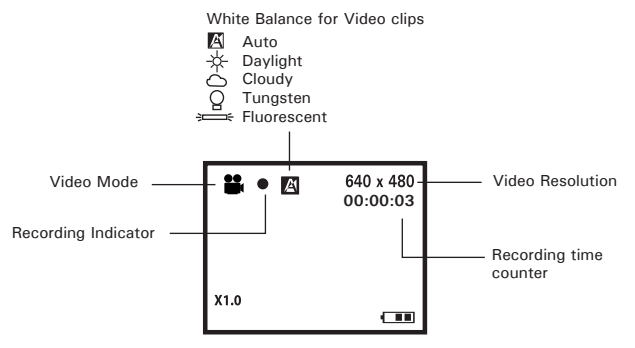

-

Installing the Batteries

1. To open the battery door, slide the button in the direction as shown to

Four AAA-size batteries are supplied with the product.

۲

Emplacement carte SD Steckplatz für SD-Karten

SD slot

Slot SD

Ranura SD

Ranhura do SD

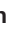

#### Playback Mode Locked File 1600 x 120 Picture - 🕨 o''' Total Number of Files In the Current Memory / File Number

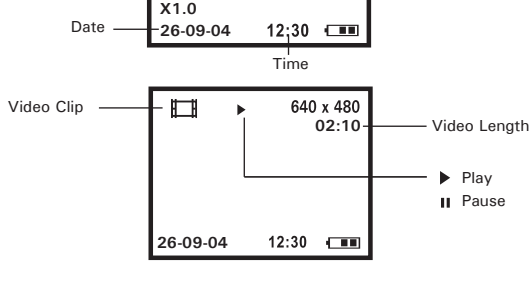

Taking a Picture

Taking pictures at approximately 3.2 feet to infinity (1 metre to infinity).

- 1. Turn on the camera
- 2. Set the camera to Still Image mode
- Frame your subject using the LCD screen or the viewfinder.
- 4. Press the Shutter button to take a picture. A beep will sound. Hold the camera steady until the conclusion of the beep. The end of the beep indicates the picture has been taken.

#### Setting the Flash Mode

The Flash Range is approximately 3.2 feet to 6.5 feet (1 to 2 metres).

- 1. Turn on the camera.
- 2. Set the camera to Still Image mode.
- 3. Press Flash ‡ button to cycle through the flash mode until the one you want is shown on the LCD screen

#### **Recording Video Clips**

- . Turn on the camera.
- Set the camera to Video mode
- . Frame your subject using the LCD screen.
- . Press the Shutter button completely down to start recording. 5. Press the Shutter button again to stop recording, or recording stops when
- the current memory is full.

#### Using the SD (Secure Digital) Card

Your camera comes with built-in flash memory for storing pictures and video clips. You can expand the memory using a commercially available SD card (up to 1GB). The camera senses whether a memory card is inserted, and automatically saves pictures and video clips accordingly. Note that you cannot save pictures or video clips to the built-in flash memory while a memory card is installed in the camera.

#### Inserting a SD Card

Turn off the camera and open the SD slot cover as illustrated. Insert the SD ensuring the card is inserted the correct position as illustrated. On the inner side of the SD slot cover, there is a diagram showing the proper insertion orientation

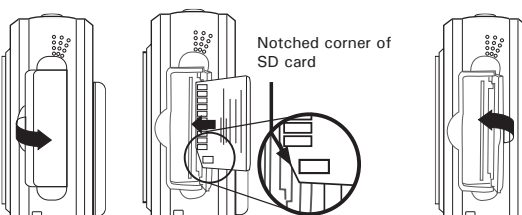

#### Removing the SD Card

To remove the SD, turn off your camera and open the SD slot cover. Gently push the SD inwards and then release it for the SD to eject. Take the SD card out and close the card slot cover

Installing the Software Onto a Computer

| For Windows® Users: | PC | ; |
|---------------------|----|---|

# 

- Please backup all the necessary data before any driver and software installation
- The CD-ROM is tested and recommended to use under English Windows OS. · Please restart the computer after installing the software.
- IMPORTANT! (For Windows® 98SE)
- Windows® 98SE needs to install the PDC 5070 Camera Driver for Mass Storage function After the installation, please restart the Windows before connecting the camera to the PC.

## 

To experience higher performance in graphics and sound when you're watching video clips on your PC, it is recommended to install the DirectX ver. 9.0 or above. It can be downloaded from http://www.microsoft.com/directx

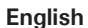

- IMPORTANT! (For Windows® Me, 2000, XP) irectly plug-in the camera to transfer and play the pictures and video clips. No need to install the camera driver
- 1. Before you begin, close all other software applications open on your computer
- 2. Insert the CD supplied into the computer CD-ROM Drive.
- 3. The CD User Interface Screen will automatically launch.
- 4. With the mouse, click on each software interface button in turn an follow the on screen instructions

English

NOTE: If the setup screen does not appear after loading the CD, then you can manually start it by double-clicking the "My Computer" Icon on your desktop, then double-clicking the icon for the CD-ROM drive. When the CD-ROM window opens double-click the "INSTALL-E.EXE" ico

#### For Macintosh Users:

1. Before you begin, close all other software applications opened on your computer

- Insert the CD supplied into the computer CD-ROM Drive.
- Double click the CD-ROM icon "Polaroid"
- Install the software included.

#### **Connecting to Your Computer**

For Windows® and Macintosh Users

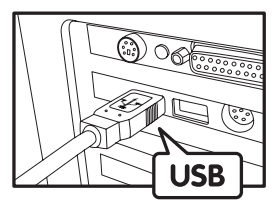

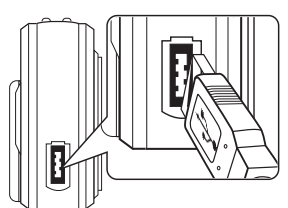

- Turn on the camera
- Plug the labelled end control of the USB cable into the socket marked control of the USB cable into the socket marked control of the USB cab 2 your computer.
- Plug the other end of the USB cable into the port on your camera 4. Turn on the camera and an interface "New Hardware Found" will show on the computer desktop.
- A removable disk drive will be installed onto your computer automatically

## Transferring Pictures and Video Clips to a Computer

## 

Make sure the camera's driver type is the Mass Storage mode before transferring pictures and video clips to a compute PC

For Windows® Users

- Turn on the camera
- Set the camera to Playback mode.
- Connect the camera to a computer via the USB cable.
- 4. Open the Windows<sup>®</sup> Explorer and then you can see a "Removable Disk"
- 5. Double click "Removable Disk" -> double click "DCIM"-> double click "100MEDIA".
- 6. All the pictures and video clips are in the "100MEDIA" folder. Highlight the pictures or video clips and drag them to a folder of your choice. You can also create sub-folders to group them or use the Arcsoft software to edit and manage the pictures or video clips.

#### For Macintosh Users:

- Turn on the camera Set the camera to Playback mode.
- Connect the camera with Mac via USB cable, the systems will automatically recognize the MASS STORAGE drive named "untitled".
- Double click the folder "untitled" to enter sub-folder "DCIM"
- Double click the folder "DCIM" to enter sub-folder "100MEDIA"
- 6. You can copy the pictures and video clips from this folder "100MEDIA" and paste to the hard disk.

Refer to the user guide (included in the CD-ROM in PDF format) for detail use of the camera and software installation. Please install Adobe Acrobat Reader in order to read the user guide.

Connecting with the USB Cable.

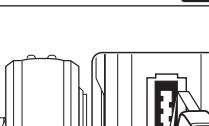

Polaroid

Adobe<sup>®</sup> Acrobat<sup>®</sup> Read

Mac

PC Mac

Mac

on™ 5.0 User Guide

laroid PDC 5070

## Francais

### Installation des piles

Quatre piles AAA sont fournies avec l'appareil.

- Pour ouvrir le compartiment à piles, faites coulisser son bouton.
- Insérez les piles en respectant la polarité indiquée (+/-). Pour fermer le compartiment à piles, faites coulisser son bouton, ramenez la trappe en position et relâchez le bouton

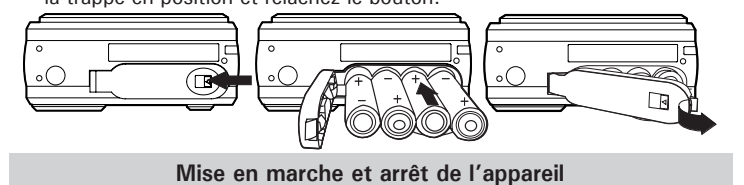

Pour allumer l'appareil, maintenez le bouton de mise sous tension enfoncé jusqu'à ce que le voyant d'état devienne vert. L'écran LCD est allumé. Maintenez à nouveau le bouton de mise sous tension enfoncé : le message « Good Bye » s'affiche sur l'écran, puis l'appareil s'éteint.

#### Réglage de la langue d'affichage

Ce réglage vous permet de choisir la langue qui sera utilisée par l'écran ACL.

Mettre en marche la caméra.

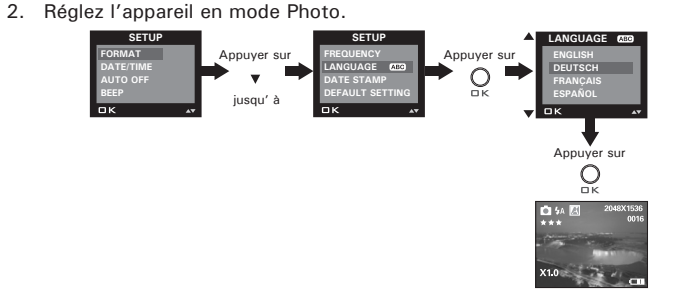

#### Vérification du statut de l'appareil

Allumez l'appareil, observez l'écran pour vérifier quels paramètres de l'appareil sont actifs. Si l'icône d'une fonction ne s'affiche pas, cela signifie que cette fonction n'est pas activée. Mode Image Fixe

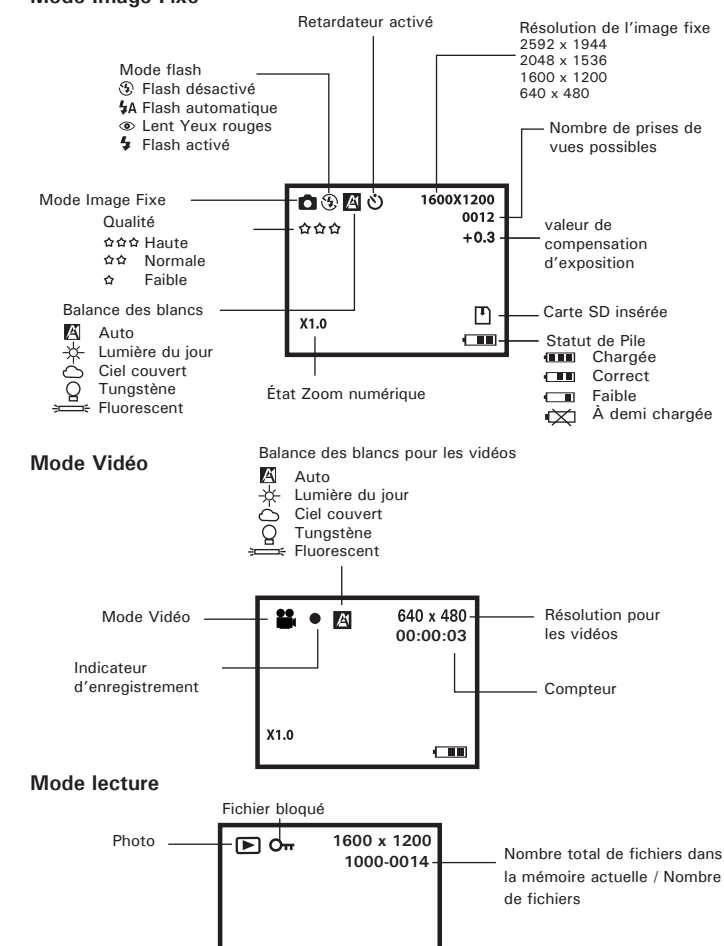

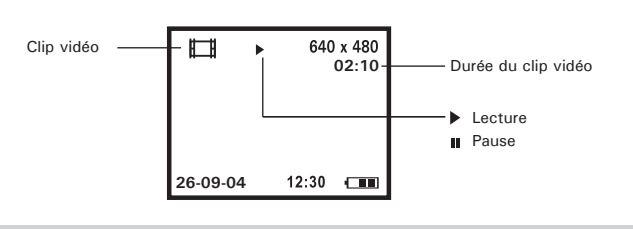

#### Prendre une photo

Vous pouvez prendre des photos à une distance comprise entre 100 cm et l'infin

- Mettre en marche la caméra.
- Réglez l'appareil en mode Photo
- Cadrez le sujet à l'aide de l'écran ACL ou du viseur. Appuyez sur le déclencheur pour prendre une photo. Un bip retentit Stabilisez l'appareil jusqu'à la fin du signal sonore. La fin du signal sonore indique que le cliché est pris.

#### Réglage du mode Flash

Le flash a une portée d'environ 1 à 2 mètres.

- Mettre en marche la caméra.
- Réglez l'appareil en mode Photo
- Appuyez sur la touche Flash <sup>1</sup> pour afficher l'un après l'autre les divers modes de fonctionnement du flash mode jusqu'à ce que le mode désiré apparaisse.

#### Enregistrement de clips vidéo

- Mettre en marche la caméra.
- Réglez l'appareil photo sur le mode vidéo.
- Encadrer le suiet en utilisant l'afficheur ACL
- Appuyer sur sur l'obturateur jusqu'au bout pour commencer à enregistrer la vidéo
- 5. Appuyer sur de nouveau sur l'obturateur pour terminer l'enregistrement ou l'enregistrement s'arrête lorsque la carte SD est pleine

#### Utilisation de la carte SD (Secure Digital)

Votre appareil photo est livré avec une mémoire flash intégrée destinée au stockage de photos et de clips vidéo. Vous pouvez augmenter la capacité de cette mémoire avec une carte SD vendue dans le commerce (jusqu'à 1Go). L'appareil détecte la carte mémoire et y sauvegarde automatiquement les photos et les clips vidéo et audio. Notez qu'il n'est pas possible d'enregistrer des prises de vue ou des clips vidéo dans la mémoire flash intégrée si une carte mémoire est présente dans l'appareil.

#### Insertion de la carte SD

Éteignez l'appareil et ouvrez le couvercle du logement de la carte SD comme dans l'illustration. Insérez la carte SD et assurez-vous que la carte est insérée comme dans l'illustration, puis refermez le couvercle de la carte avant d'utiliser l'appareil.

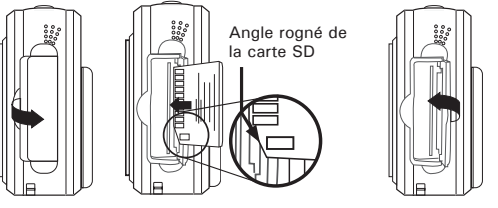

#### Retrait de la carte SD

Pour retirer la carte SD, éteignez l'appareil, ouvrez le couvercle du logement de la carte SD, poussez délicatement la carte vers le haut puis relâchez pour que la carte SD se glisse hors du logement comme dans l'illustration

### Installation des logiciels sur votre ordinateur

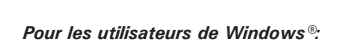

#### IMPORTANTE!

- Sauvegardez toutes les données nécessaires avant d'installer quelque pilote/logiciel que ce soit. Le CD-ROM a été testé sous Windows en anglais ; il est donc conseillé de l'utiliser sous ce système d'exploitation
- Redémarrez l'ordinateur dès que les logiciels sont installés

## IMPORTANTE ! (Pour Windows® 98SE)

Sous Windows® 98SE, il est nécessaire d'installer le pilote PDC 5070 pour la fonction Mass Storage Une fois l'installation terminée, relancez Windows avant de brancher l'appareil photo au PC.

Pour obtenir de meilleurs résultats graphiques et audio lors de la visualisation de clips vidéo sur votre PC, nous vous recommandons d'installer DirectX version 9.0 ou ultérieure. Ce programme peut être téléchargé sur le site http://www.microsoft.com/directx

## IMPORTANTE ! (Pour Windows® Me, 2000, XP)

6-10

Branchez directement l'appareil pour transférer et lire photos et clips vidéo. Il est inutile d'installer le pilote de l'appareil.

Français

#### 1. Avant de commencer, fermez toutes les applications ouvertes sur votre ordinateur.

- 2. Insérez le disque d'installation
- dans le lecteur de CD-ROM. 3. Le programme d'installation
- s'exécute automatiquement
- Cliquez tour à tour sur le bouton de chaque logiciel à installer.

# REMARQUE:

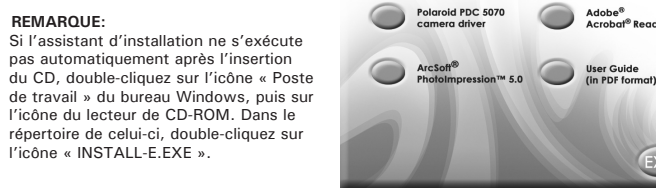

#### Pour les utilisateurs d'un Macintosh

- 1. Avant de commencer, fermez toutes les applications ouvertes sur votre ordinateu
- Insérez le disque d'installation dans le lecteur de CD-ROM.
- Dans le répertoire du CD-ROM, double-cliquez sur l'icône « Polaroid ».
- 4. Installer le logiciel fourni.

### Connexion à votre ordinateur

Pour les utilisateurs de Windows et d'un Macintosh

Connexion avec le câble USB.

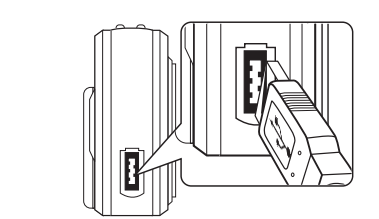

Mettez l'appareil sous tension

(i) oge

USB

- Raccordez l'extrémité marquée du câble USB au port USB l'arrière de votre ordinateur.
- Raccordez l'autre extrémité du câble USB au port de votre appareil Mettez votre appareil en marche : l'interface « New Hardware Found » [Nouveau matériel détecté] apparaît sur le bureau de l'ordinateur.
- 5. Un pilote de disgue amovible est automatiguement installé sur votre ordinateur

### Transfert de prises de vues et de clips vidéo sur un ordinateur

#### **IPORTANTE!**

PC

Assurez-vous que le mode de l'appareil photo soit Mass Storage avant de transférer des photos et des clips vers l'ordinate

#### Pour les utilisateurs de Windows

- 1. Mettez votre appareil sous tension
- Branchez votre appareil à un ordinateur avec un câble USB.
- 3. Double-cliquez sur l'icône « Poste de travail » du bureau de votre PC : un pilote « Removable Disk » [Disque amovible] apparaît.
- 4. Double-cliquez sur « Removable Disk » [Disque amovible], puis sur « DCIM » et sur un dossier quelconque sous « DCIM ».
- 5. L'ensemble des prises de vue et clips vidéo est dans le dossier répertoire. Sélectionnez les prise de vue et les clips vidéo, et placez-les dans un dossier de votre choix. Vous pouvez également créer des sous-dossiers pour les grouper ou utiliser le logiciel Arcsoft pour modifier et gérer les prises de vue et les clips vidéo.
- 6. L'ensemble des prises de vue et clips vidéo se trouve dans le dossier « 100MEDIA ». Sélectionnez les photos et les clips vidéo puis placezles dans un dossier de votre choix. Vous pouvez également créer des sous-dossiers pour les grouper ou utiliser le logiciel Arcsoft pour modifier et gérer les prises de vue et les clips vidéo.

## Pour les utilisateurs d'un Macintosh

- Mettez l'appareil sous tension.
- Placez le sélecteur de mode sur Lecture.
- Connectez l'appareil au port USB du Mac : celui-ci reconnaît automatiquement une mémoire de masse nommée « Sans titre ».
- Double-cliquez sur « Sans titre » pour ouvrir le sous-dossier « DCIM »
- Double-cliquez sur « DCIM » pour ouvrir le sous-dossier « 100MEDIA ».
- 6. Vous pouvez copier les photos et les clips vidéo du dossier « 100MEDIA » et les coller sur le disque dur.

Reportez-vous au guide de l'utilisateur (inclus dans le CD-Rom en fichier pdf) pour une description détaillée de l'utilisation de l'appareil photo, de l'installation et de l'utilisation du logiciel. Veuillez installer Adobe Acrobat Reader pour pouvoir lire le quide de l'utilisateur en fichier pdf

Date de la -

prise de vue

X1 0

-26-09-04 12:30

Heure de la prise de vu

10/8/05, 4:12 pm

Francais

Mac

PC Mac

PC

Mac

Ouvrez et ref

Polaroid

### Deutsch

### Batterien einlegen

- Im Lieferumfang sind 4 AAA-Batterien enthalten.
- Zum Öffnen des Batteriefachs schieben Sie den Riegel zur Seite. 2. Legen Sie die Batterien wie abgebildet ein. Achten Sie auf die Markierungen
- für (+) und (-).
- Um das Batteriefach zu schließen, schieben Sie den Riegel zur Seite, bringen die Batterieabdeckung in die Ausgangsposition und lassen den Riegel los.

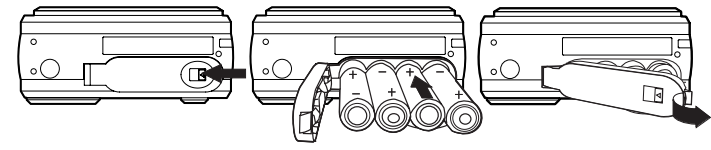

Kamera ein- und ausschalten

Halten Sie zum Einschalten der Kamera die Powertaste gedrückt, bis die Statusanzeige grün leuchtet. Die LCD-Anzeige ist nun aktiviert. Halten Sie die Powertaste erneut gedrückt, bis auf der LCD-Anzeige "Goodbye" (Auf Wiedersehen) angezeigt wird. Die Kamera schaltet sich nun ab.

#### Displaysprache einstellen

Hier können Sie die Displaysprache einstellen.

Schalten Sie die Kamera ein.

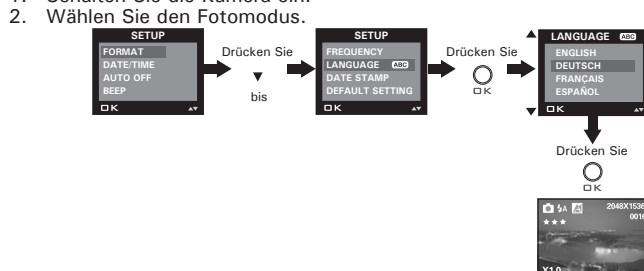

#### Kamerastatus überprüfen

Schalten Sie die Kamera ein, und überprüfen Sie auf dem Display die aktuellen Kameraeinstellungen. Eine bestimmte Funktion ist aktiviert, wenn das dazugehörige Symbol angezeigt wird.

#### Einzelbildmodus

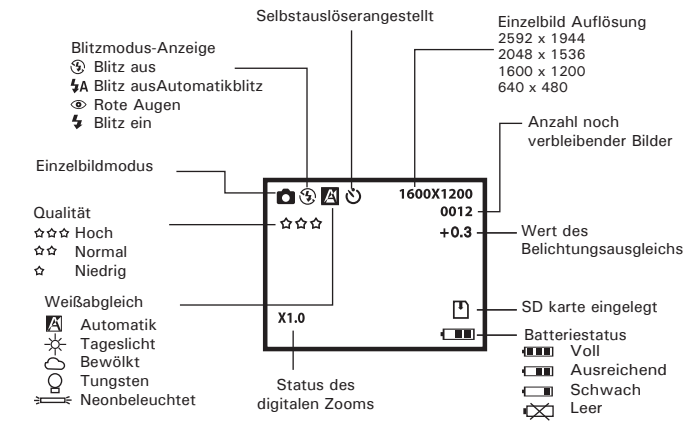

Video-Modus

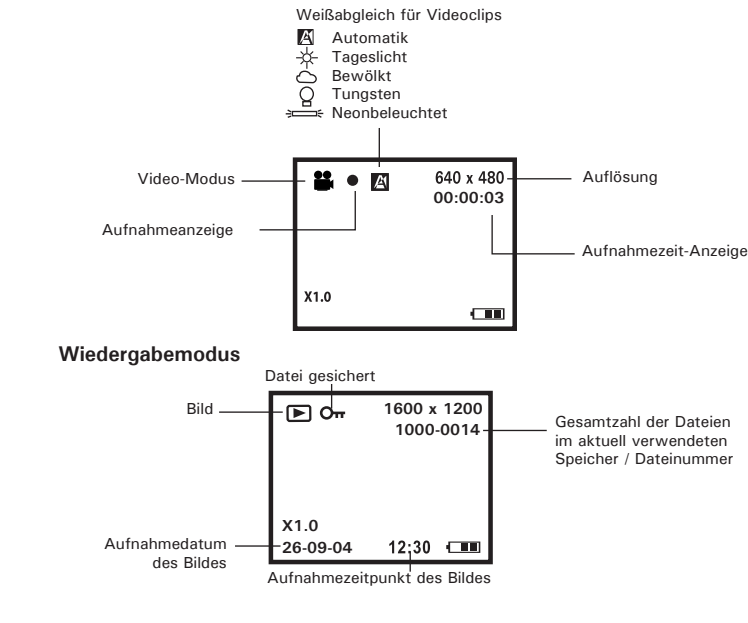

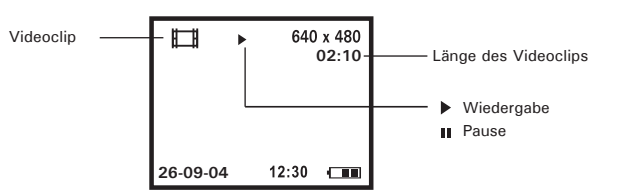

## Bilder aufnehmen

Ihr Aufnahmeobjekt kann etwa 100 cm bis unendlich weit entfernt sein.

- 1. Stellen Sie die Kamera an.
- 2. Wählen Sie den Fotomodus Erfassen Sie das Motiv mit Hilfe von Display oder Sucher.
- Halten Sie zum Einschalten der Kamera die Powertaste gedrückt, bis die Statusanzeige grün leuchtet. Die LCD-Anzeige ist nun aktiviert. Halten Sie die Powertaste erneut gedrückt, bis auf der LCD-Anzeige "Goodbye" (Auf Wiedersehen) angezeigt wird. Die Kamera schaltet sich nun ab.

#### Blitzlichtmodus einstellen

Das Blitzlicht hat eine Reichweite von 1 bis 2 m.

- 1. Stellen Sie die Kamera an. Wählen Sie den Fotomodus.
- 3. Drücken Sie <sup>1</sup> zum Auswählen des Blitzlichtmodus' die Blitz-Taste, bis der gewünschte Modus auf dem Display angezeigt wird.

### Videoclips aufnehmen

- Schalten Sie die Kamera ein.
- Videomodus aktivieren
- Stellen Sie Ihr Objekt auf dem LCD Bildchirm richtig ein.
- 4. Drücken Sie den Auslöser vollständig nach unten um mit der Aufnahme zu beginnen
- 5. Wenn Sie den Auslöser nochmals drücken, Hört die Aufnahme auf, oder sie hört auf, wenn die SD Karte voll ist.

#### SD-Karte (Secure Digital Card) verwenden

In die Kamera ist ein Flash-Speicher integriert, in dem Bilder und Videoclips gespeichert werden können. Der Gesamtspeicher ist mit einer handelsüblichen SD-Karte auf bis zu 1GB erweiterbar. Die Speicherkarte wird nach dem Einlegen von der Kamera automatisch erkannt und zum Speichern von Bildern und Videos verwendet. Hinweis: Wenn eine Speicherkarte eingelegt ist, werden Bilder und Videoclips nicht im integrierten Flash-Speicher gespeichert.

## SD-Karte einlegen

Schalten Sie die Kamera aus, und öffnen Sie die Steckplatzabdeckung wie abgebildet. Legen Sie SD Karte ein. Stellen Sie sicher, dass die Karte wie abgebildet in der richtigen Ausrichtung eingelegt ist, und schließen Sie die Steckplatzabdeckung, bevor Sie die Kamera benutzen.

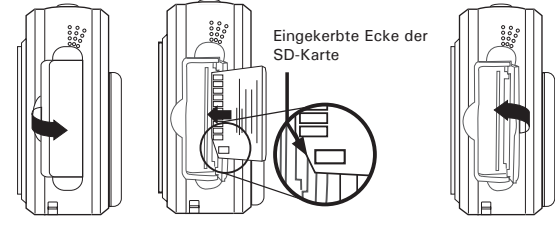

#### SD-Karte entfernen

Zum Herausnehmen der SD-Karte Kamera ausschalten und Abdeckung des SD-Kartensteckplatzes öffnen. Die SD-Karte wie abgebildet sanft mit dem Finger nach innen drücken und loslassen, so dass die Karte aus dem Steckplatz springt.

#### Software auf einem Computer installieren

PC

## Windows<sup>®</sup>-Anwende

- WICHTIG!
- Sichern Sie alle wichtigen Daten, bevor Sie einen Treiber oder Software installierer Unsere CD-ROM wurde getestet und ist f
  ür die Verwendung unter englischsprachiger
- onen von Windows empfohlen Starten Sie den Computer neu, nachdem Sie die Software installiert haben

WICHTIG! (Windows<sup>®</sup> 98 Zweite Ausgabe) Unter Windows 98 Zweite Ausgabe muss für die Massenspeicher-Funktion der PDC 5070-Treiber installiert sein. Starten Sie nach der Installation Windows neu, und schließen Sie dann erst die Kamera an den Computer an.

WICHTIG! Um die Grafik- und Soundqualität bei der Wiedergabe von Videoclips auf dem Computer zu verbessern, wird die Installation von DirectX Version 9.0 oder höher empfohlen. Diese Software kann unter http://www.microsoft.com/directx heruntergeladen werder

# WICHTIG! (Windows® Me, 2000, XP)

hließen Sie die Kamera einfach an Ihren Computer an. Eine Treiberinstallation ist zur Übertragung und zur Wiedergabe von Bildern und Videoclips nicht notwendig.

26-09-04 12:30

Scatto di un'immagine

Riprendere le immagini da una distanza minima di circa 100cm fino a

Premere il pulsante Otturatore per scattare un'immagine. Verrà emesso

un "beep". Tenere la fotocamera ferma fino a quando non è terminato il

"beep". La fine del "beep" indica che l'immagine è stata scattata.

640 x 480

02.10

Durata video

Pausa

- 🖽

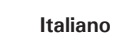

1. Vor der Installation müssen alle geöffneten Anwendungen auf dem Computer beendet werden.

Deutsch

Mac

PC

Mac

Öffnen und

Polaroid

Polaroid PDC 5070 Adobe\*

ArcSoft® User Guide

- 2 Legen Sie die beiliegende CD-ROM in das CD-ROM-Laufwerk des Computers
- 3. Der Installationsassistent auf der CD-ROM wird automatisch gestartet.
- 4. Folgen Sie den Anweisungen auf dem Bildschirm, und klicken Sie nacheinander auf die Schaltflächen der zu installierenden Software.

## 

Sollte nach dem Einlegen der CD-ROM in das Laufwerk der Installationsassistent nicht automatisch gestartet werden, können Sie diesen auch manuell starten Doppelklicken Sie auf dem Desktop auf das Symbol Arbeitsplatz und anschließend auf das CD-ROM-Symbo Daraufhin wird der Inhalt der CD-ROM ange Doppelklicken Sie auf die Datei "INSTALL-E.EXE"

#### Macintosh-Anwender

- Vor der Installation müssen alle geöffneten Anwendungen auf dem Computer beendet werder
- 2. Legen Sie die beiliegende CD-ROM in das CD-ROM-Laufwerk des Computers ein.
- Doppelklicken Sie auf das CD-ROM-Symbol Polaroid.
- 4. Installieren Sie die enthaltene Software.

## Kamera an den Computer anschließen

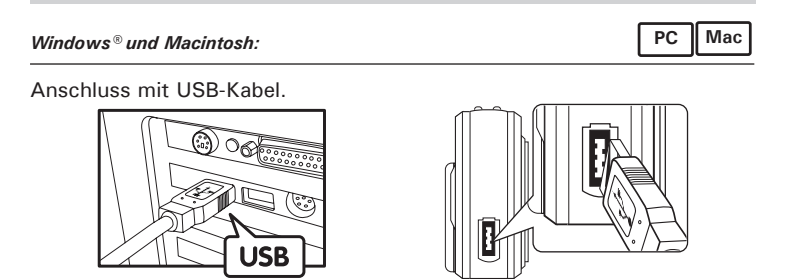

- Schalten Sie die Kamera ein
- Stecken Sie das mit 🐨 gekennzeichnete Ende des USB-Kabels in den mit Grand markierten Anschluss am Computer.
- 3. Verbinden Sie das andere Ende des USB-Kabels mit dem Anschluss der Kamera.
- Schalten Sie die Kamera ein. Die Meldung "Neue Hardwarekomponente 4 gefunden" wird auf dem Bildschirm des Computers angezeigt. 5. Auf Ihrem Computer wird automatisch ein Wechseldatenträger installiert.

#### Bilder und Videoclips auf den Computer übertragen

#### WICHTIG!

Vergewissern Sie sich, dass der Kameratreiber die Kamera im Massenspeicher-Modus anspricht, bevor Sie Bilder oder Videoclips auf einen Computer übertragen

#### Windows®-Anwender

- Schalten Sie die Kamera ein
- Stellen Sie den Moduswahlschalter auf Playback (Wiedergabe).
- Schließen Sie die Kamera mit dem USB-Kabel an den Computer an. Öffnen Sie den Windows®-Explorer. Das Laufwerk "Wechseldatenträger
- wird angezeigt. 5. Doppelklicken Sie auf "Wechseldatenträger", dann auf "DCIM" und schließlich auf "100MEDIA".
- 6. Sämtliche Bilder und Videoclips befinden sich im Ordner "100MEDIA" Markieren Sie die Bilder oder Videoclips und verschieben Sie sie in ein anderes Verzeichnis Ihrer Wahl. Zum Ordnen von Bildern oder Videoclips können Sie Unterverzeichnisse erstellen. Verwenden Sie das ArcSoft-Softwarepaket, um die Bilder und Videoclips zu bearbeiten und zu verwalten.

### Macintosh-Anwender

- Schalten Sie die Kamera ein.
- Stellen Sie den Moduswahlschalter auf Playback (Wiedergabe) Schließen Sie die Kamera mit dem USB-Kabel an den Computer an. Sie wird automatisch als Massenspeicher-Laufwerk erkannt.
- 4. Doppelklicken Sie auf den Ordner "Ohne Titel", um zum Unterordner "DCIM" zu gelangen.
- 5. Doppelklicken Sie auf den Ordner "DCIM", um zum Unterordner 100MEDIA" zu gelangen.
- 6. Es lassen sich nur Bilder und Videoclips aus dem Verzeichnis "100MEDIA" auf die Festplatte kopieren.

Für weitere Informationen zur Verwendung der Kamera und der Installation der einzelnen Programme lesen Sie das Benutzerhandbuch (im PDF-Format auf der CD beigefügt). Um das Benutzerhandbuch lesen zu können, müssen Sie Adobe Acrobat Reader installieren

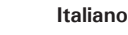

#### Installazione della batteria

- In dotazione con l'apparecchio vengono fornite 4 batterie alcaline AAA. Per aprire il vano batterie, far scorrere il tasto sopra di esso. Inserire le batterie come indicato, assicurandosi che le polarità +/- siane
- nella posizione corretta 3. Per chiudere il vano batterie, far scorrere il tasto per riportare il vano

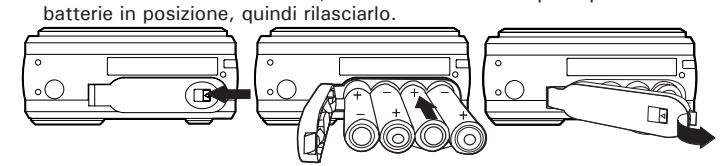

Accensione e spegnimento della videocamera

Per accendere la fotocamera, premere il pulsante di alimentazione fino in fondo e tenerlo premuto fino a quando la spia I ED di stato diventa verde. Il display I CD è attivato. Premere nuovamente il pulsante di alimentazione e tenerlo premuto. Sul display LCD verrà visualizzato il messaggio "Good Bye" che indica che la videocamera verrà spenta.

### Impostazione della lingua del display

- È possibile impostare la lingua preferita per il display LCD. Accendere la videocamera.
- 2. Impostare la fotocamera sulla modalità Immagine.

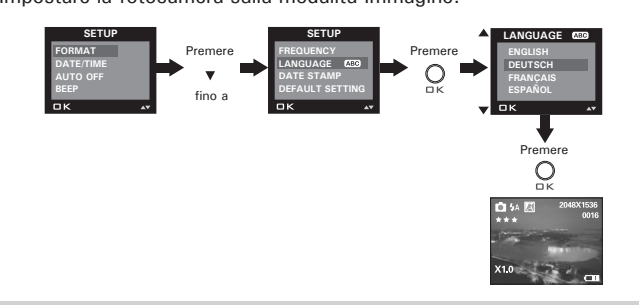

## Verifica dello stato della videocamera

Accendere la videocamera e verificare sul display LCD quali impostazioni sono attive. Se l'icona di funzionalità non viene visualizzata, significa che quella particolare funzionalità non è al momento attiva.

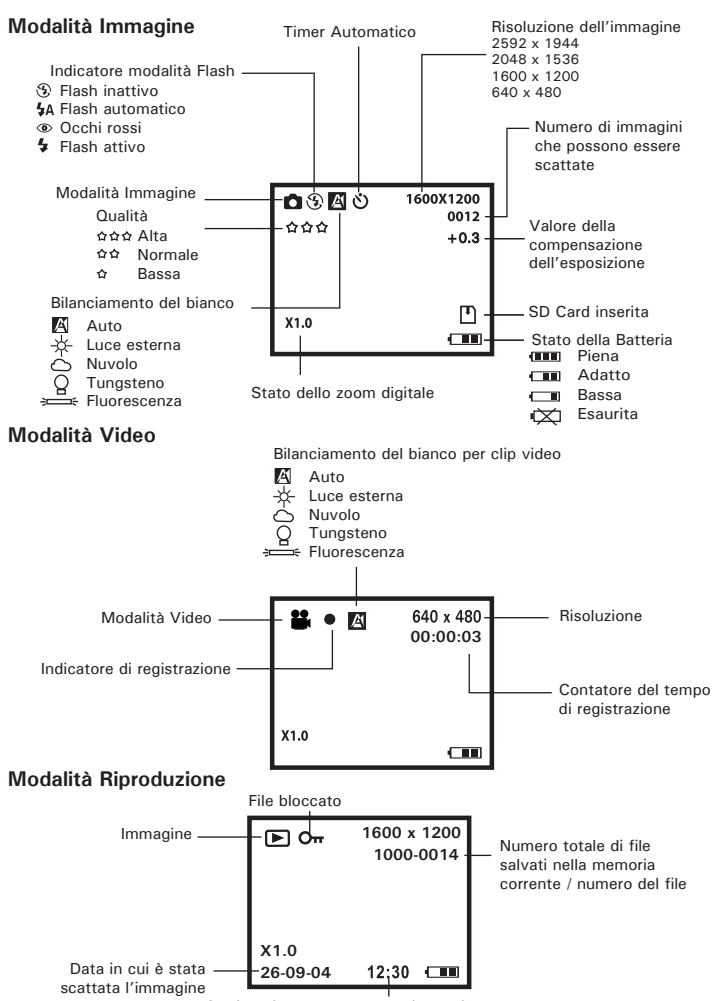

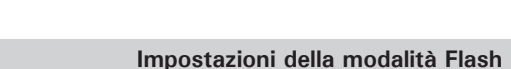

Impostare la fotocamera sulla modalità Immagine.

Inquadrare il soggetto con il display LCD o il mirino.

Il raggio del Flash è compreso tra 1 e 2 metri.

Accendere la videocamera.

Accendere la videocamera.

Clip video

distanze illimitate

Impostare la fotocamera sulla modalità Immagine. 3. Premere il pulsante Flash 2 per scorrere la modalità Flash finché quella desiderata non è visualizzate sul display LCD.

### Registrazione di clip video

- Accendere la videocamera.
- Impostare la fotocamera sulla modalità Video.
- Inquadrare il soggetto servendosi dello schermo LCD Premere il tasto otturatore fino in fondo e cominciare la registrazione.
- Premere nuovamente il tasto otturatore per terminare la registrazione. La registrazione si bloccherà anche se la scheda SD Card sarà piena.

#### Utilizzo della scheda SD (Secure Digital)

La fotocamera dispone di una memoria flash incorporata per la memorizzazione di immagini e clip video. È possibile espandere la memoria utilizzando una scheda SD disponibile in commercio (fino a 1GB). Quando viene inserita nella fotocamera, la scheda di memoria viene rilevata automaticamente e utilizzata per memorizzare le immagini e i clip video. Notare che finché è installata una scheda di memoria non è possibile memorizzare immagini e clip video nella memoria Nand flash incorporata.

#### Inserimento di una scheda SD

Spegnere la videocamera e aprire lo sportello dello slot per la scheda SD come indicato nell'immagine. Inserire la scheda SD, assicurarsi che la scheda sia inserita nella posizione corretta come indicato nell'immagine, guindi chiudere lo sportello prima di utilizzare la videocamera.

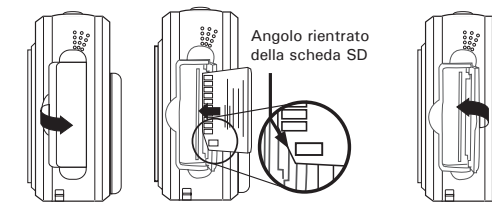

Rimozione di una scheda SD

Per rimuovere la scheda SD, spegnere la videocamera, aprire lo sportello dello slot per schede SD, spingere leggermente la scheda SD verso l'interno, guindi rilasciarla: la scheda uscirà dallo slot come indicato nell'immagine

## Installazione del software in un computer

| Utenti di Windows®:                                                                                                    | PC          |
|----------------------------------------------------------------------------------------------------|-------------|
| <ul> <li>IMPORTANTE!</li> <li>Eseguire il backup di tutti i dati necessari prima di installare il driver/softwar.</li> <li>II CD-ROM è stato testato ed è consigliato per l'utilizzo con il sistema operati</li></ul> | e.          |
| lingua inglese.                                                                                                    | ivo Windows |

- · Riavviare il computer dopo avere installato il software
- IMPORTANTE: (per Windows® 98SE)
- Per utilizzare la funzione di archiviazione di massa con il sistema operativo Windows® 98SE, è sario che sia installato il driver PDC 5070. Una volta completata l'installazione, riavviar Windows prima di collegare la fotocamera al PC.

# Per ottan

Per ottenere prestazioni di grafica e audio ottimali quando si visualizzano clip video al PC, è consigliabile installare DirectX versione 9.0 o superiore. È possibile scaricare DirectX dall'indirizzo http://www.microsoft.com/directx

#### IMPORTANTE: (Per Windows® Me, 2000, XP)

Collegare direttamente la videocamera per caricare ed eseguire le immagini e i clip video. Non è necessario installare il driver della videocamera.

-

Ora in cui è stata scattata l'immagine

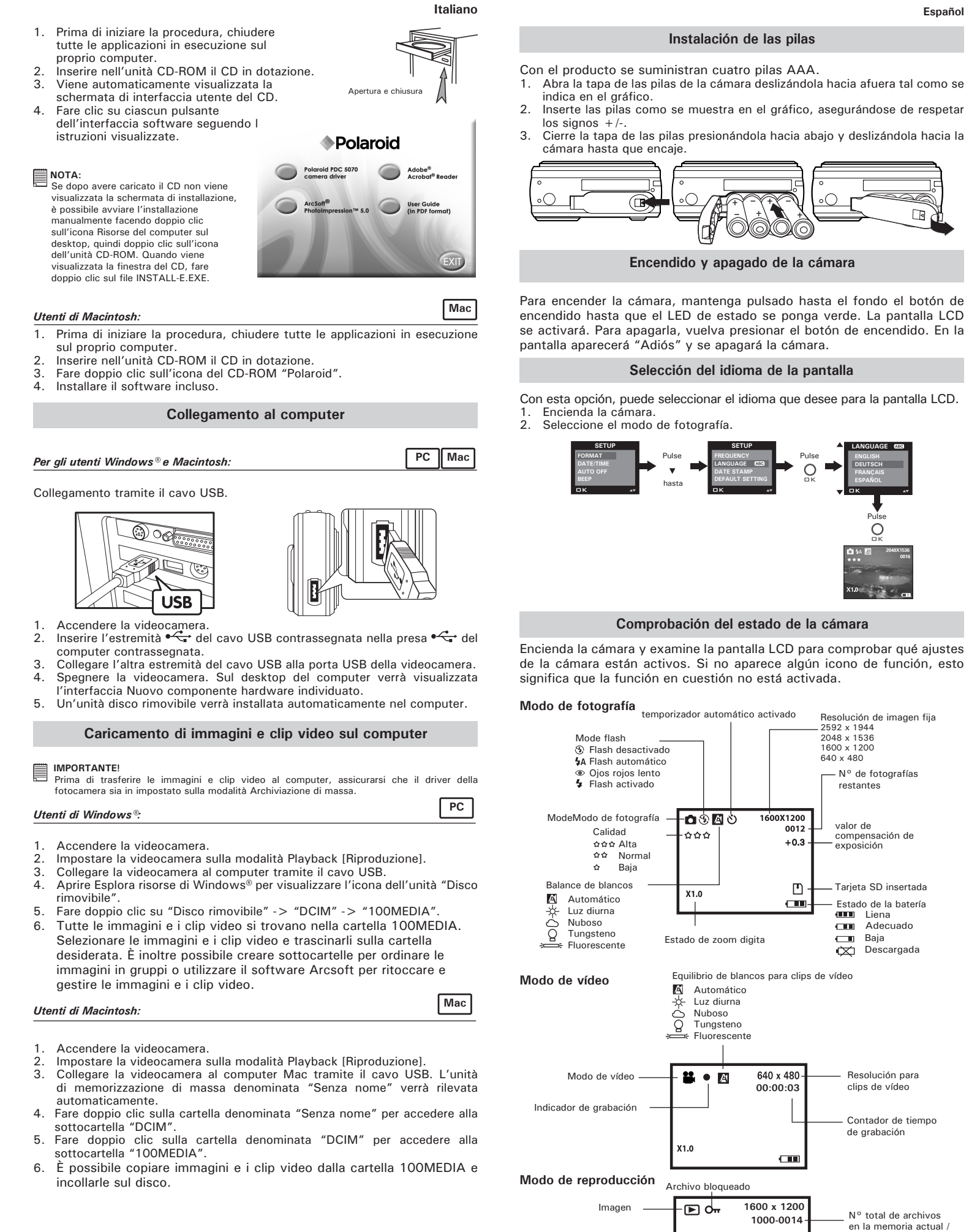

Per informazioni dettagliate sull'uso della fotocamera e sull'installazione e uso del software fare riferimento al manuale dell'utente (fornito col CD-Rom sotto forma di file .pdf). Per leggere il file .pdf contenente il manuale utente è necessario installare Adobe Acrobat Reader

n° de archivo

X1.0

26-09-04 12:30

Fecha de la fotografía -

## Portugues

## Instalação das Baterias

- O produto é fornecido com quatro pilhas tipo AAA
- Para abrir a tampa das baterias, faca deslizar o botão da tampa. Instale as baterias como mostrado, seguindo correctamente os sinais +/-
- Para fechar a tampa das baterias, faca deslizar o botão e pressione a tampa
- das baterias de volta à sua posição e de seguida solte o botão.

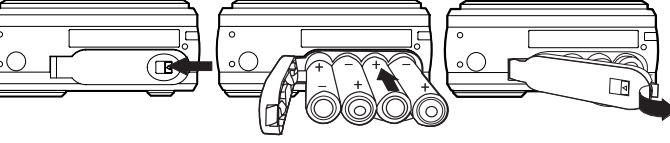

o LED de estado acender a verde. O ecrã LCD está activado. Volte a premin e manter premido o botão da alimentação, surgirá a mensagem "Goodbye (Adeus) no ecrã LCD e a câmara desligar-se-á.

Neste ajustamento, pode seleccionar a linguagem que prefere para o ecrã LCD. 1. Ligue a câmara.

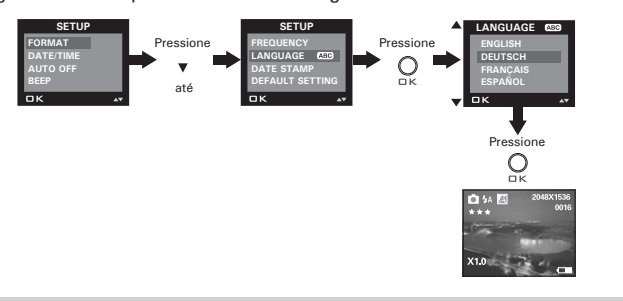

## Verificação do Estado da Câmara

Ligue a câmara, examine o ecrã LCD da câmara para verificar que ajustes da câmara estão activos. Se o ícone de característica não está apresentado, significa que essa particular característica não está activada.

## Modo Imagem Parada

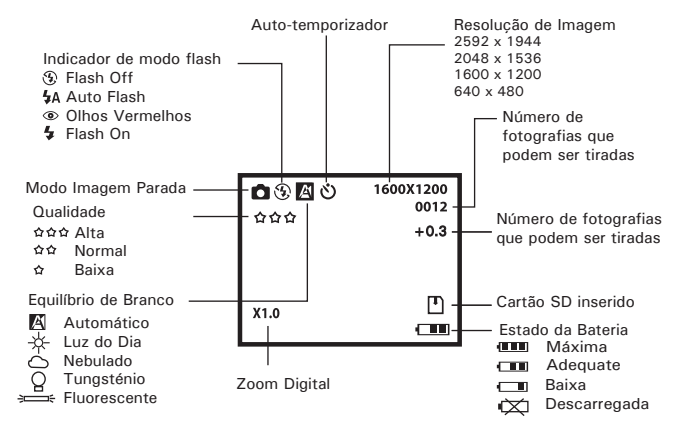

## Modo Vídeo

- Equilíbrio de Branco para Clips de Vídeo A Automático Luz do Dia Nebulado Tungsténio - **\*\*** • 🕅 640 x 48 Resolução Modo Vídeo 00:00:03 Indicador de Gravação Contador de tempo de gravação Modo Playback Ficheiro bloquead 1600 x 120 Fotografia \_\_\_\_ - 🕨 oʻm Número total de ficheiros 1000-001 na memória actual número do ficheiro Hora da Fotografia tirada -26-09-04 12:30
  - Hora da Fotografia tirada

10/8/05, 4:13 pm

## Español

## Clip de víde - 🖽 640 x 480 Duración del víde Play (Reproducir) Pause (Pausa) 26-09-04 12:30

## Realización de fotografías

Realice fotografías desde aproximadamente 38,4 pulgadas (100 cm) al infinito

- Encienda la cámara.
- Seleccione el modo de fotografía. Encuadre el objeto utilizando la pantalla LCD o el visor.
- Pulse el botón de disparo para hacer una fotografía. Escuchará un pitido. Mantenga la cámara fija hasta que finalice el pitido. El final del aviso sonoro indica que se ha realizado la fotografía.

## Ajuste del modo flash

El alcance del flash es de aproximadamente de 3.2 a 6.5 pies (de 1 a 2 metros)

- Encienda la cámara
- Seleccione el modo de fotografía. Pulse el botón de flash ‡ para recorrer las opciones del flash hasta que aparezca en la pantalla LCD la que necesite.

## Grabación de secuencias de vídeo

- Encienda la cámara.
- Seleccione el modo de vídeo
- Enfoque el objeto utilizando la pantalla de LCD. Pulse el botón del Obturador totalmente hacia abajo para comenzar la
- grabación Pulse de nuevo buevo el botón del Obturador para interrumpir la
- grabación. De otro modo, la grabación de detendrá cuando la tarieta SD actual esté llena.

## Uso de la tarjeta SD (Secure Digital)

La cámara está provista de memoria flash incorporada para almacenar fotografías y secuencias de vídeo.Puede ampliar memoria utilizando una tarjeta SD de venta en comercios (de hasta 1GB). La cámara detecta si hay una tarjeta de memoria insertada y guarda automáticamente en ella las fotografías y las secuencias de vídeo. Tenga en cuenta que no podrá guardar fotografías o secuencias de vídeo en la memoria flash incorporada mientras haya una tarjeta de memoria insertada en la cámara.

#### Inserción de la tarjeta SD

Apaque la cámara y abra la ranura para la tarieta SD como se indica en el dibujo. Introduzca la tarjeta SD; asegure la tarjeta se inserta la posición correcta según lo ilustrado, cercano la puerta de la tarjeta antes de usar la cámara fotográfica.

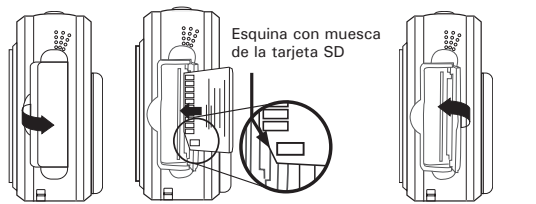

#### Extracción de la tarjeta SD

Para extraer la tarjeta SD, apague la cámara, abra la cubierta de la ranura empuie suavemente la tarieta hacia dentro v, a continuación, suéltela para permitir que salga expulsada de la ranura como se muestra en el dibujo

#### Instalación del software en el ordenador

## Para usuarios de Windows®.

# IMPORTANTE!

- Haga una copia de seguridad de todos los datos importantes antes de proceder a la instalación del software y del controlado • El CD-ROM ha sido probado y su uso está recomendado con la versión en inglés de
- Después de instalar el software, reinicie el equipo.
- IMPORTANTE! (Para Windows® 98SE) Windows® 98SE, la función de almacenamiento masivo requiere la instalación del controlador PDC 5070. Una vez finalizada la instalación, reinicie Windows antes de conectar

## la cámara al PC Para even

PDC5070 ML QG Aug10.indd

Para experimentar un mayor rendimiento en los gráficos y el sonido cuando visiona clips de vídeo en el PC, se recomienda instalar DirectX versión 9.0 o superior. Para descargar este software, visite http://www.microsoft.com/directx

- IMPORTANTE! (Para Windows® Me, 2000, XP)
- Conecte la cámara directamente para transferir y reproducir fotografías y secuencias de vídeo No es necesario instalar el controlador de la cámara.
- 1. Antes de comenzar, cierre el resto de las aplicaciones abiertas en su ordenador
- 2. Inserte el CD suministrado en la unidad de CD-Rom.
- 3. La interfaz de usuario del CD se iniciará automáticamente.
- Con el ratón, haga clic en los correspondientes botones de la interfaz del software v siga las
- instrucciones que aparezcan en pantalla.

## 

Si la pantalla de instalación no aparece después de introducir el CD, puede iniciarlo manualmente haciendo doble clic en el icono Mi PC en su escritorio y haciendo después doble clic en el icono de la unidad de CD-ROM. Cuando se abra la ventana del CD-ROM, haga doble clic en el icono "INSTALL-E.EXE"

#### Para usuarios de Macintosh:

- 1. Antes de comenzar, cierre el resto de las aplicaciones abiertas en su ordenador
- 2. Inserte el CD suministrado en la unidad de CD-Rom.
- 3. Haga doble clic en el icono de CD-ROM "Polaroid".
- 4. Instale el programa que aparece incluido

# Conexión al ordenador

Para usuarios de Windows® v Macintosh Conexión con el cable USB.

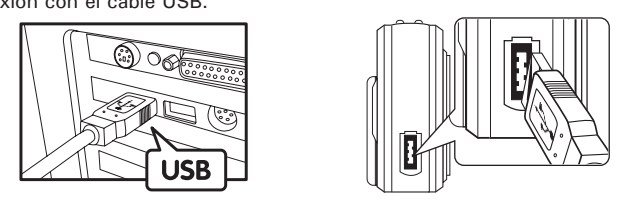

- Encienda la cámara.
- Conecte el extremo etiquetado del cable USB C al puerto marcado en el ordenador.
- Conecte el otro extremo del cable USB al puerto de su cámara.
- Encienda la cámara. En el escritorio del ordenador aparecerá "Nuevo hardware encontrado".
- 5. En el ordenador se instalará automáticamente una unidad de disco extraíble.

## Transferencia de fotografías y vídeos al ordenador

Antes de transferir fotografías y secuencias de vídeo al PC, cerciórese de que está seleccionado el modo Almacenamiento Masivo como tipo de controlador de la cámara

### Para usuarios de Windows®:

- Encienda la cámara.
- Seleccione el modo de reproducción.
- Conecte la cámara al ordenador por medio del cable USB. 4. Abra el Windows® Explorer y verá una unidad "Removable Disk" (disco
- extraíble). 5. Haga doble clic en "Removable Disk" -> doble clic en "DCIM" -> doble
- clic en "100MEDIA" 6. Todas las fotografías y secuencias de vídeo se encuentran en la
- carpeta "100MEDIA". Marque las fotografías y secuencias de vídeo y arrástrelas hasta la carpeta que desee. También puede crear subcarpetas para agruparlas o usar el software Arcsoft para editarlas y administrarlas.

## Para usuarios de Macintosh:

PC

Encienda la cámara. Seleccione el modo de reproducción

16-20

- Conecte la cámara al Mac por medio del cable USB. El sistema reconoce automáticamente la unidad de almacenamiento masivo llamada "sin
- 4. Haga doble clic en la carpeta "Sin título" para acceder a la subcarpeta "DICM"
- 5. Haga doble clic en la carpeta "DICM" para acceder a la subcarpeta "100MEDIA"
- 6. Puede copiar las fotografías y secuencias de vídeo desde la carpeta "100MEDIA" y pegarlas en el disco duro.

Consulte el manual del usuario (incluido en el CD-Rom como archivo pdf) acerca del uso detallado de la cámara e instalación del software. Para poder leer la quía de usuario instale Adobe Acrobat Reader

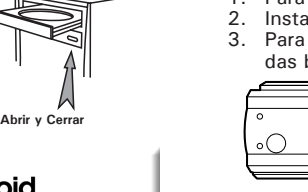

Mac

PC Mac

PC

Mac

Español

Polaroid Polaroid PDC 5070 Adobe® camera driver Acrobat® Reade ArcSoft® User Guide (in PDF forma

Ligar e Desligar a Câmara

Para ligar a câmara, prima e mantenha premido o botão da alimentação até

## Ajustamento da Linguagem de Apresentação

2. Regule a câmara para o modo Still Image

Portuguese

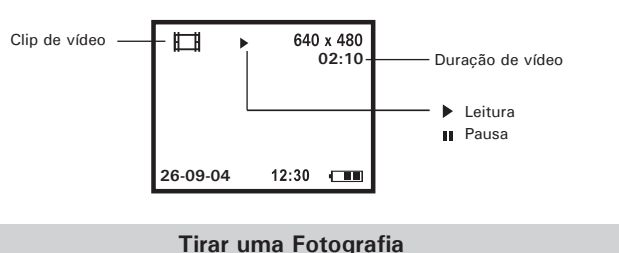

Tire fotografias desde aproximadamente 38,4 polegadas (100 cm) a infinito.

- Ligue a câmara.
- Regule a câmara para o modo Still Image.
- Enquadre o seu motivo usando o monitor LCD ou o visor. Prima o botão do obturador para tirar uma fotografia. Será emitido um sinal sonoro. Mantenha a câmara estável até terminar o sinal sonoro. O fim do sinal indica que a fotografia foi tirada.

### Configuração do Modo Flash

A Gama Flash é aproximadamente de 3.2 a 6.5 pés (1 a 2 metros).

- Lique a câmara
- Regule a câmara para o modo Still Image.
- Pressione o botão Flash 2 para correr através do modo flash até o valor pretendido ser mostrado no monitor LCD.

## Gravação de Clips Vídeo

- Ligue a câmara.
- Requie a câmara para o modo Video.
- Enquadre o seu motivo usando o monitor LCD.
- Pressione completamente o botão do Obturador para iniciar a gravação. Pressione novamente o botão do Obturador para parar a gravação, ou a gravação pára quando a memória actual fica cheia.

### Utilização de cartão SD (Secure Digital)

A sua câmara é fornecida com uma memória flash incorporada para armazenamento de fotografias e clips de vídeo. Pode expandir a memória utilizando um cartão SD comercialmente disponível (até 1GB). A câmara detecta se um cartão de memória está inserido e guarda automaticamente fotografias e clips de vídeo. Note que não pode gravar fotografias nem clips de vídeo para a memória flash incorporada enquanto houver um cartão de memória instalado na câmara.

#### Insercão do Cartão SD

Deslique a câmara e abra a tampa da ranhura do cartão SD tal como ilustrado. Introduza o Cartão SD, assegure que o cartão é inserido na posição correcta tal como ilustrado, feche a tampa do cartão antes de utilizar a câmara

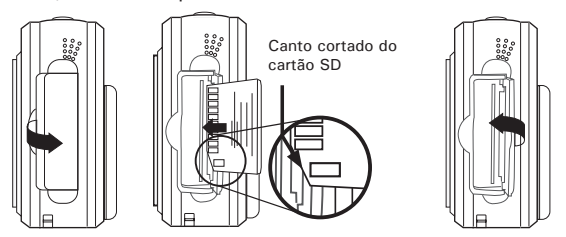

#### Remocão do Cartão SD

Para remover o cartão SD, desligue a câmara, abra a tampa da ranhura do cartão SD, gentilmente utilize os dedos para empurrar o cartão SD e de seguida liberte-o para que este deslize para fora da ranhura, tal como ilustrado

#### Instalação do Software num Computador

#### Para Utilizadores de Windows®

IMPORTANTE!

- Faça uma cópia de segurança de todos os dados necessários antes de qualquer instalação de
- O CD-ROM é testado e recomendado para uso com o SO Windows em Inglês. · Reinicie o computador após ter instalado o software

## IMPORTANTE! (Para Windows® 98SE)

Com Windows® 98SE necessita instalar a PDC 5070 Driver para função Mass Storage. Após a instalação, reinicie o Windows antes de ligar a câmara ao PC.

IMPORTANTE! Para obter um desempenho mais elevado em termos de gráficos e de som guando está a ver clips de vídeo no PC, recomenda-se a instalação do DirectX versão 9.0 ou superior. Este pode ser descarregado em http://www.microsoft.com/directX

# IMPORTANTE! (Para Windows® Me, 2000, XP)

Ligue directamente a câmara para transferir e reproduzir fotografias e clips vídeo. Não há necessidade de instalar a driver de câmara.

- 1. Antes de comecar, feche todas as outras aplicações de software abertas no seu computador
- 2. Insira o CD fornecido na Drive de CD-ROM do computador.
- 3. O Ecrã Interface de Utilizador do CD iniciará automaticamente
- 4. Com o rato, faca clique sobre cada botão interface de software um após outro e siga as instrucões do ecrã.

após carregar o CD, então pode arrancá-lo

desktop, e de seguida faça duplo clique sobre o ícone da drive de CD-ROM. Quando

a janela CD-ROM abre, faça um duplo clique

manualmente fazendo um clique duplo sobre o ícone "My Computer" no seu

#### Se o ecrã de configuração não aparece

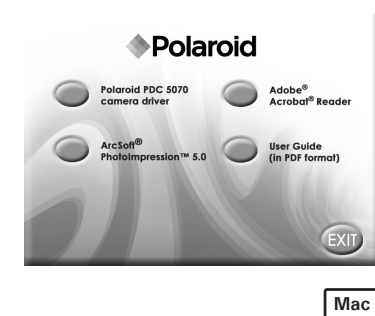

Abrir & Fecha

Para Utilizadores Macintosh

sobre o (cone "INSTALL-E EXE"

1. Antes de comecar, feche todas as outras aplicações de software abertas no seu computador.

Ligação ao Seu Computador

- Insira o CD fornecido na Drive de CD-ROM do computador
- 3. Faca um duplo clique sobre o ícone do CD-ROM "Polaroid" Instale o software incluído.

PC Mac

PC

Mac

Para Utilizadores de Windows® e Macintosh

Ligação com o Cabo USB

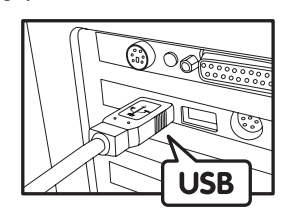

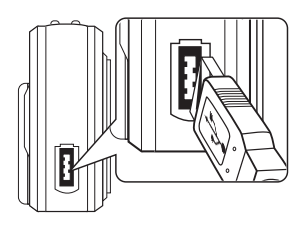

- Ligue a câmara
- Ligue o extremo do cabo USB 🐨 marcado, à tomada marcada no seu computador.
- Ligue o outro extremo do cabo USB à porta da sua câmara. Ligue a câmara, e um interface "New Hardware Found" será mostrado no
- computador
- 5. Um disco removível será instalado automaticamente no seu computador

## Transferência de Fotografias para um Computador

IMPORTANTE! - PARA UTILIZADORES DE PC

Certifique-se de que o tipo de driver da câmara é o modo Mass Storage (armazenamento de nassa) antes de transferir fotografias e clips de vídeo para um computador

- Para Utilizadores de Windows®: Lique a câmara
- Ajuste a câmara para modo Playback.
- Lique a câmara a um computador através do cabo USB.
- Abra o Windows® Explorer e então pode ver uma drive "Removable Disk"
- Faça um duplo clique em "Removable Disk" -> faça duplo clique em "DCIM"-> faça duplo clique em "100MEDIA".
- 6. Todas as fotografias e clips de vídeo estão na pasta "100MEDIA" Realce as fotografias ou clips de vídeo e arraste-os para uma pasta à sua escolha. Pode iqualmente criar sub-pastas para os agrupar ou usar o software Arcsoft para editar e gerir as fotografias ou os clips de vídeo.

#### Para Utilizadores Macintosh

Ligue a câmara

PC

- Ajuste a câmara para o modo Plavback.
- Ligue a câmara com o Mac através do cabo USB, os sistemas reconhecerão automaticamente a drive MASS STORAGE chamada "untitled"
- 4. Faça duplo clique sobre a pasta "untitled" para entrar na sub pasta "DCIM"
- 5. Faça duplo clique sobre a pasta "DCIM" para entrar na sub pasta "100MEDIA"
- 6. Pode copiar as fotografias e os clips de vídeo desta pasta "100MEDIA" e colá-los no disco rígido.

É favor consultar o quia do utilizador (incluído no CD-ROM como ficheiro PDF) para obter informação detalhada sobre o uso da máquina e a instalação e uso do